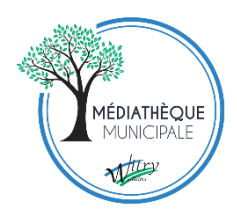

## Comment consulter le catalogue en ligne de la médiathèque

- 1. Allez sur le site : <u>www.reseaucultureetvous.fr</u>
- 2. Pour faire une recherche plus précise, cliquez sur recherche avancée.

| CULTUDE                                                                                                    |                                                                                                    |
|----------------------------------------------------------------------------------------------------|----------------------------------------------------------------------------------------------------|
|                                                                                                    |                                                                                                    |
| A CAE B A Z A NOO U R THE REPORT OF A CAE A CAE |                                                                                                    |
| E O O K DO G N E                                                                                                    |                                                                                                    |
|                                                                                                    |                                                                                                    |
|                                                                                                    |                                                                                                    |
|                                                                                                    |                                                                                                    |
|                                                                                                    |                                                                                                    |
| Accueil Infos pratiques des bibliothèques - Nouveautés Idées de lectures Vos suggestions An                                                                                                    | nimations à venir Catalogue de la BDM 🗗 Contact                                                                                                    |
| Accueil Infos pratiques des bibliothèques - Nouveautés Idées de lectures Vos suggestions An                                                                                                    | nimations à venir Catalogue de la BDM 🗷 Contact                                                                                                    |
| Accueil Infos pratiques des bibliothèques - Nouveautés Idées de lectures Vos suggestions An<br>Recherche Catalogue                                                                                                    | imations à venir Catalogue de la BDM & Contact Mon compte                                                                                                |
| Accueil Infos pratiques des bibliothèques - Nouveautés idées de lectures Vos suggestions An Recherche Catalogue Sateises votre recherche                                                                                                    | Itimations à venir Catalogue de la BDM & Contact Mon compte Mon nom                                                                                      |
| Accueil Infos pratiques des bibliothèques Vouveautés Idées de lectures Vos suggestions An Recherche Catalogue Saisissez votre recherche Recherche avancée                                                                                                    | Inimations à venir Catalogue de la BDM & Contact MON COMPTE Mon nom Salisir votre nom                                                                    |
| Accueil       Intos pratiques des bibliothèques •       Nouveautés       Idées de lectures       Vos suggestions       An         Recherche Catalogue       Salsissez votre recherche       Rechercher       Rechercher         Recherche avancée       Rechercher       Rechercher                                                                                                    | Imations à venir Catalogue de la BDM & Contact           Mon compte           Mon nom           Saisir votre nom           Mon numéro de carte           |
| Accueil Intos pratiques des bibliothèques  Nouveautés idées de lectures Vos suggestions An Recherche Catalogue Saisissez votre recherche Recherche avancée Culture & Vous                                                                                                    | Aimations à venir Catalogue de la BDM & Contact<br>Mon compte<br>Mon nom<br>Salsir votre nom<br>Mon numéro de carte<br>Salsir votre numéro de carte      |
| Accueil       Intos pratiques des bibliothèques • Nouveautés       Idées de lectures       Vos suggestions       An         Recherche Catalogue       Saisissez votre recherche       Rechercher         Recherche avancée       Culture & Vous                                                                                                    | Aimations à venir Catalogue de la BDM & Contact Contact Mon compte Mon nom Salisir votre nom Mon numéro de carte Salisir votre numéro de carte Connexion |

3. La recherche avancée vous permet d'effectuer votre recherche avec le titre, l'auteur, le sujet... et d'avoir un résultat plus précis.

| Accueil Infos pratiques des bibliothèques 🔻 Nouveautés Idées de lectures Vos suggestions Animations à venir | Catalogue de la BDM 🗗 Contact |
|----------------------------------------------------------------------------------------------------|-------------------------------|
| Vous êtes ici : Accueil > Recherche avancée                                                                 |                               |
| Recherche avancée                                                                                           | Mon compte                    |
| Titre                                                                                                    | Saisir votre nom              |
|                                                                                                    | Mon numéro de carte           |
| Et 👻                                                                                                    | Saisir votre numéro de carte  |
| Sujet         •         Débute par         •         Saisissez votre recherche                              | Connexion                     |
| Et -                                                                                                    |                               |
| Auteur           Débute par           Saisissez votre recherche                                             | Calendrier                    |
| Fifarer Rechercher                                                                                          | ← Aujourd'hui →               |
|                                                                                                    |                               |

4. La recherche peut se faire avec un ou plusieurs critères (ex : titre et auteur). Pour avoir des résultats plus pertinents, changez la mention « Débuté par » par « Contient » et saisissez-le ou les critères souhaités. Faites attention aux fautes de frappes ou d'orthographe.

|     | VOUS                                                                                                    |                                      |
|-----|----------------------------------------------------------------------------------------------------|--------------------------------------|
| Acc | ueil Infos pratiques des bibliothèques - Nouveautés Idées de lectures Vos suggestions Animations à venir<br>s êtes ici : Accueil > Rec | Catalogue de la BDM d'Contact        |
| R   | echerche a e                                                                                                    | Mon compte                           |
| Т   | tre                                                                                                    | Saisir votre nom Mon numéro de carte |
| E   | •                                                                                                    | Saisir votre numéro de carte         |
| s   | ujet → Débute par → Saisissez votre recherche                                                                                          | Connexion                            |
| E   | ▼                                                                                                    |                                      |
| A   | Jteur - Débute par - Salsissez votre recherche                                                                                         | Calendrier                           |
|     | Effacer Rechercher                                                                                                    | ← Aujourd'hui →<br>Mai 2020          |
|     |                                                                                                    | Lun Mar Mer Jeu Ven Sam Dim          |

- 5. Saisissez votre recherche et cliquez sur rechercher.
- 6. Une fois la recherche lancée, les résultats s'affichent. Cliquez sur le résultat qui vous intéresse.

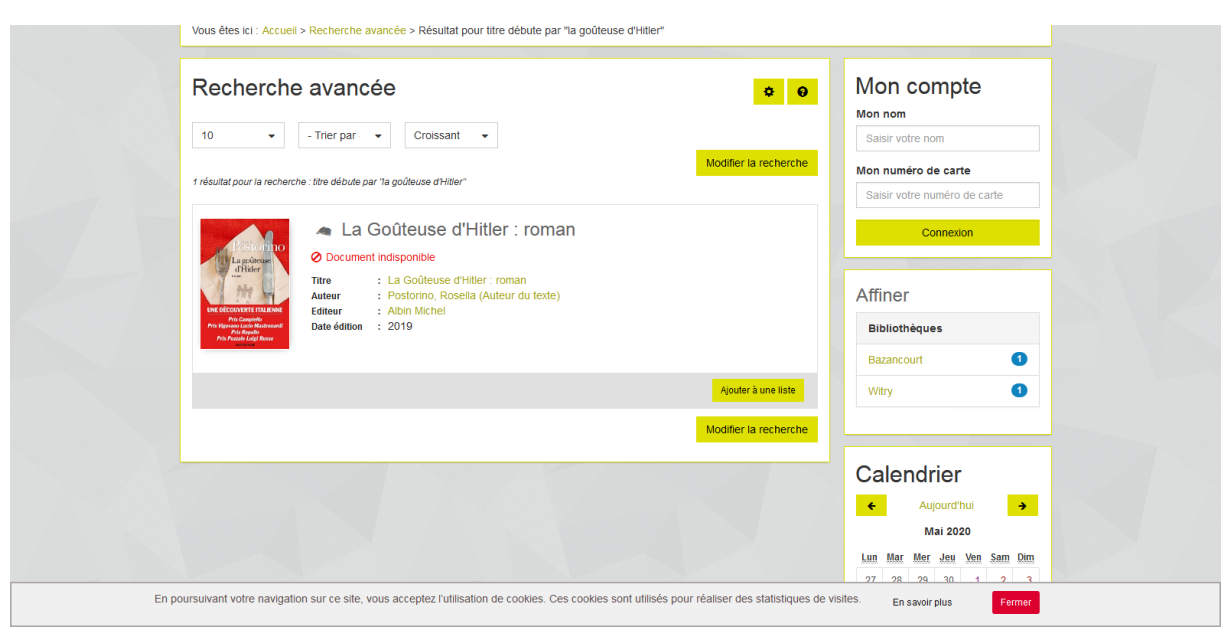

7. Vous trouverez, au niveau de la photographie de la couverture, un résumé du document. Sur la partie inférieure nommée exemplaire, vous trouverez les informations sur la localisation du document et sa disponibilité.

| AN PO                        | storino                               | Auteur(s)                      | : Postorino, Ros                               | ella (Auteur du te                        | (Auteur) :Vit                          | toz. Dominia                     | ue (Traducteur)                               | Mo                     | on non                                                                                       | n<br>atro no                     |                                  |                                   |                                 |                                  |  |
|------------------------------|---------------------------------------|--------------------------------|------------------------------------------------|-------------------------------------------|----------------------------------------|----------------------------------|-----------------------------------------------|------------------------|----------------------------------------------------------------------------------------------|----------------------------------|----------------------------------|-----------------------------------|---------------------------------|----------------------------------|--|
| dH                           | litler                                | Titre(s)                       | : La Goûteuse d                                | l'Hitler [Texte impr                      | mé] : roman / Ro                       | sella Postor                     | ino.                                          |                        | alsir v                                                                                      | bire no                          | лп                               |                                   |                                 |                                  |  |
| 1 21                         |                                       | Résumé                         | : 1943. Reclus (                               | lans son quartier                         | général en Prus                        | se orientale,                    | terrorisé à l'idée                            | Mo                     | on nun                                                                                       | iéro d                           | e cart                           | e<br>do on                        | rto                             |                                  |  |
| UNE DECOUVE                  | RTE ITALIENNE                         | ui ordonner                    | nt de porter une cui                           | llerée à sa bouch                         | e, Rosa s'exécut                       | e, la peur au                    | ventre : chaque                               |                        | aisii v                                                                                      | Jue nu                           | intero                           | ue ca                             | ne                              |                                  |  |
| Prix Cas<br>Prix Vigevano Lu | mpiello<br>icio Mastronardi           | bouchée est<br>ce réfectoire   | t peut-être la dernie<br>e : considérée com    | ère. Mais elle doit<br>ne < l'étrangère > | affronter une au<br>, Rosa, qui vient  | re guerre er<br>de Berlin, es    | ntre les murs de<br>st en butte à             |                        |                                                                                              | Co                               | onnexio                          | on                                |                                 |                                  |  |
| Prix Pe                      | Russo                                 | l'hostilité de<br>Pourtant, la | ses compagnes, d<br>réalité est la même        | ont Elfriede, perso<br>pour toutes : cor  | nnalité aussi ch<br>sentir à leur rôle | arismatique o<br>, c'est à la fo | qu'autoritaire.<br>bis vouloir                |                        |                                                                                              |                                  |                                  |                                   |                                 |                                  |  |
|                              |                                       | survivre et a<br>roman saisis  | accepter l'idée de m<br>ssant est inspiré de   | ourir.Couronné e<br>l'histoire vraie de   | n Italie par le pre<br>Margot Wölk. Ri | stigieux prix<br>osella Postor   | Campiello, ce<br>'ino signe un                | С                      | ale                                                                                          | ndr                              | ier                              |                                   |                                 |                                  |  |
|                              |                                       | texte envoût<br>rester huma    | tant qui, en explora<br>iin.< Ce livre où l'or | nt l'ambiguïté des<br>i parle d'amour, d  | relations, interro<br>faim, de survie  | ge ce que si<br>et de remore     | ignifie être et<br>1s vous reste              |                        | ÷                                                                                            | Auj                              | jourd'h                          | nui                               |                                 | ÷                                |  |
|                              |                                       | gravé dans l                   | le coeur. > Marie C                            | laire Italie                              |                                        |                                  |                                               |                        |                                                                                              | M                                | ai 202                           | 0                                 |                                 |                                  |  |
|                              |                                       | Indice(s)                      | : R                                            | and tane.                                 |                                        |                                  |                                               |                        |                                                                                              | 101                              |                                  |                                   |                                 |                                  |  |
|                              |                                       | indice(s)                      | : R                                            |                                           |                                        |                                  |                                               | L                      | in Mar                                                                                       | Mer                              | Jeu                              | Ven                               | Sam                             | Dim                              |  |
|                              |                                       | ndice(s)                       | : R                                            | une nune.                                 |                                        |                                  | 《 Retour                                      | 2                      | in Mar<br>7 28                                                                               | <u>Mer</u><br>29                 | <b>Jeu</b><br>30                 | Ven :                             | Sam<br>2                        | Dim<br>3                         |  |
|                              |                                       | indice(s)                      | : R                                            | en e nane.                                |                                        | Ajou                             | « Retour )                                    | 2                      | un Mau<br>7 28<br>4 5                                                                        | Mer<br>29<br>6                   | Jeu<br>30<br>7                   | <u>Ven</u> :<br>1<br>8            | Sam<br>2<br>9                   | Dim<br>3<br>10                   |  |
|                              |                                       | indice(s)                      | : R                                            |                                           |                                        | Ajou                             | 《 Retour )<br>ter à une liste                 | Lu<br>2<br>1           | m Mar<br>7 28<br>4 5<br>1 12                                                                 | Mer<br>29<br>6<br>13             | Jeu<br>30<br>7<br>14             | Ven 3<br>1<br>8<br>15             | Sam<br>2<br>9<br>16             | Dim<br>3<br>10<br>17             |  |
| Exempla                      | aires                                 | indice(s)                      | : R                                            |                                           |                                        | Ajou                             | 《 Retour ]<br>ter à une liste                 | 2<br>2<br>1<br>1       | m Mar<br>7 28<br>4 5<br>1 12<br>8 19                                                         | Mer<br>29<br>6<br>13<br>20       | Jeu<br>30<br>7<br>14<br>21       | Ven 3<br>1<br>8<br>15<br>22       | Sam<br>2<br>9<br>16<br>23       | Dim<br>3<br>10<br>17<br>24       |  |
| Exempla                      | aires<br>Code barre                   | ndice(s)                       | : R<br>Cote Localisat                          | ion Utilisation                           | Bibliothèque                           | Ajou<br>Situation                | Retour ter à une liste Date retour            | Lu<br>2<br>1<br>1<br>2 | <ul> <li>Mar</li> <li>7 28</li> <li>4 5</li> <li>1 12</li> <li>8 19</li> <li>5 26</li> </ul> | Mer<br>29<br>6<br>13<br>20<br>27 | Jeu<br>30<br>7<br>14<br>21<br>28 | Ven         :           1         | Sam<br>2<br>9<br>16<br>23<br>30 | Dim<br>3<br>10<br>17<br>24<br>31 |  |
| Exempla                      | aires<br>Code barre<br>05127000069696 | Section<br>Adulte              | : R Cote Localisat R POS Romans                | ion Utilisation<br>prêt normal            | <b>Bibliothèque</b><br>Bazancourt      | Ajou<br>Situation<br>Sorti       | Retour ter à une liste Date retour 15/06/2020 | Lu<br>2<br>1<br>1<br>2 | m Mar<br>7 28<br>4 5<br>1 12<br>8 19<br>5 26                                                 | Mer<br>29<br>6<br>13<br>20<br>27 | Jeu<br>30<br>7<br>14<br>21<br>28 | Ven 3<br>1<br>8<br>15<br>22<br>29 | Sam<br>2<br>9<br>16<br>23<br>30 | Dim<br>3<br>10<br>17<br>24<br>31 |  |

Exemple ci-dessus : Il y a deux notices d'exemplaires car le document est présent en deux exemplaires dans le réseau. Le document est un livre qui se trouve en section adulte avec pour cote R POS et est localisé dans les romans. Le document peut être emprunté normalement. Un exemplaire se trouve à Bazancourt et le second à Witry. Les deux sont empruntés.

8. Pour faire votre réservation drive, indiquez dans votre mail à la médiathèque, le code barre, le titre et le nom de l'auteur. Les navettes sont maintenues, il est donc possible de réserver dans d'autres bibliothèques du réseau.